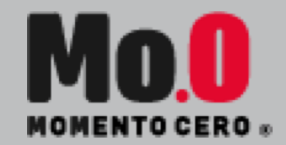

# MANUAL DE USO ZOOM

PARA ESTUDIANTES

TODO LO QUE NECESITAS SABER PREVIO AL TORNEO DE PLAN ONLINE

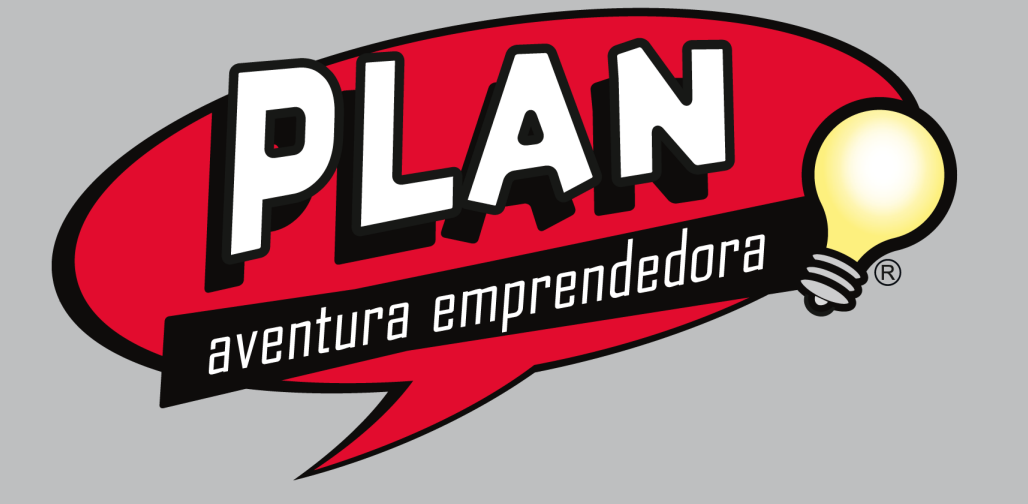

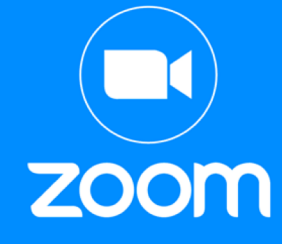

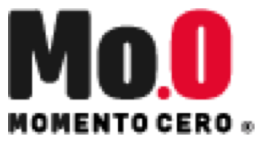

### PREPARA TU EXPERIENCIA

- PREPARA 15 MINUTOS ANTES DE INICIAR EL TORNEO TODOS LOS IMPLEMENTOS QUE NECESITARÁS
  - Computador y mouse
- REVISA CON ANTERIORIDAD LOS SIGUIENTES PUNTOS
  - Manual y descripción del juego http://momentocero.cl/jugar-puede-ser-aun-mejor/
  - Descarga la aplicación Zoom en tu computador, tablet o teléfono https://www.ubu.es/system/files/portal\_page/files/vt\_manual\_usuario\_zoom.pdf
  - Tutorial de Tabletopia y manual de uso de comandos

https://youtu.be/byLPoOIgyNo https://drive.google.com/file/d/19WR2dfyyFWHI4R2aq5VhRVz5-qzhryJe/view?usp=sharing

Sugerencia: conéctate a Zoom desde un celular o tablet para que tu computador esté disponible exclusivamente para el Juego

#### **INGRESA A ZOOM**

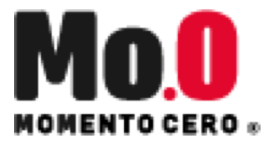

1. Desde tu Mail o WhatsApp te llegará la invitación del evento, y junto a esta el link de zoom para ingresar. Haz click sobre el link.

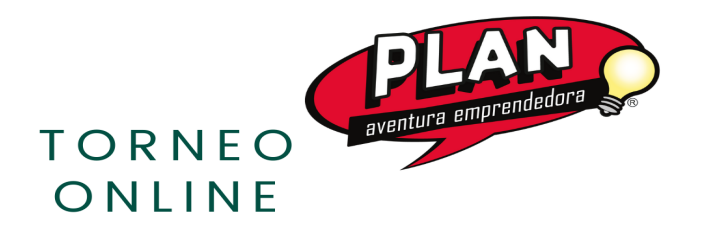

13 NOV 2020 • 14:30 HRS • VÍA ZOOM

ID DE REUNIÓN: 843 7691 7941

#### 2. En la ventana emergente haz click sobre "Abrir Zoom.us"

| Abri | r zo | 001  | m.u | Is?  |         |       |        |           |            |           |                |                 |  |
|------|------|------|-----|------|---------|-------|--------|-----------|------------|-----------|----------------|-----------------|--|
| http | os:/ | //us | 502 | web. | zoor    | n.us  | quiere | e abrir e | esta app.  |           |                |                 |  |
|      |      |      |     |      |         |       |        |           |            |           |                |                 |  |
|      | Si   | iem  | pre | pern | nitir o | que u | s02we  | eb.zoom   | .us abra e | este tipo | de vínculos en | la app asociada |  |
|      | Sie  | iem  | pre | pern | nitir ( | que u | s02we  | eb.zoom   | .us abra e | este tipo | de vínculos en | la app asociada |  |

# **INGRESA A ZOOM**

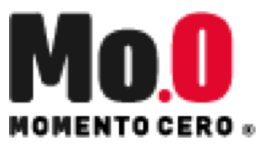

4. Configura tu nombre

Verifica que tu usuario tenga tu NOMBRE Y PRIMER APELLIDO

Si necesitas cambiarlo para que quede de esta forma, en la barra inferior de zoom haz click sobre:

- $\rightarrow$  Participantes
- → Yo
- → Más
- → Renombrar
- → Aceptar

5.Revisa que tengas la cámara y el micrófono activados

(Sugerencia: Si tienes problemas de internet, desactiva tu cámara)

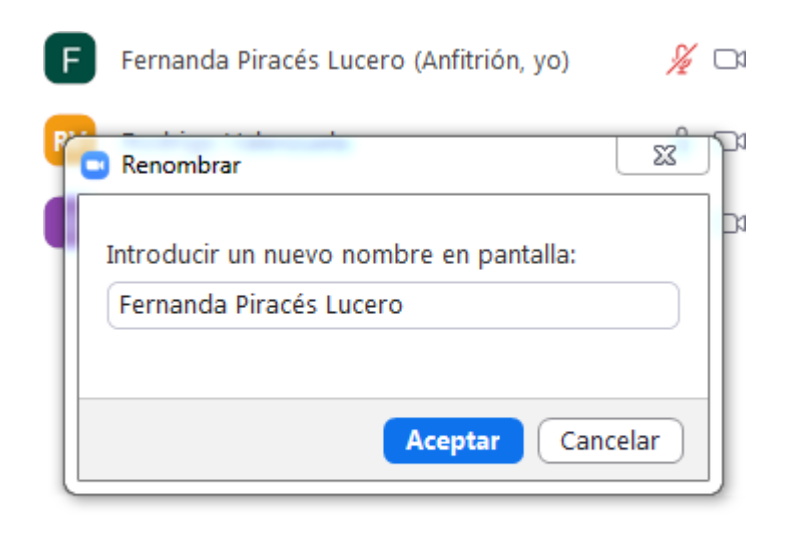

| Invitar | Silenciar a todos |  |
|---------|-------------------|--|
|         |                   |  |

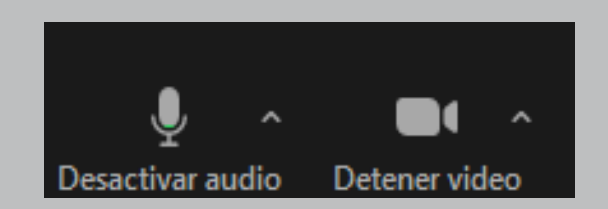

# ¡A JUGAR!

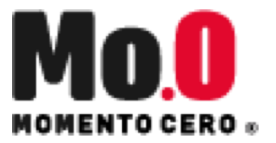

- Mantente atento a las instrucciones generales de los coordinadores del juego y de los monitores.
- Luego de entregar las instrucciones del juego, serás integrado automáticamente a un GRUPO PEQUEÑO de zoom.
  \*No te preocupes, los coordinadores del juego asignarán un grupo para ti, sólo debes esperar hasta ingresar a una nueva sala.
- DENTRO DE LA SALA:
  - Recibirás un link por el chat de Zoom para ingresar a la arena de Tabletopia
  - Sigue los pasos de Tabletopia para ingresar al juego
  - Si tienes dudas pregúntale a tu monitor
- DURANTE EL JUEGO:
- Estarás 2 horas y media aproximadamente dentro de Tabletopia y Zoom jugando con tu equipo.

### PARA FINALIZAR

- Al finalizar la partida, selecciona salir de la sala
- Luego, haz click en: Salir de la sesión para grupos pequeños
- Serás redireccionado a la sala principal

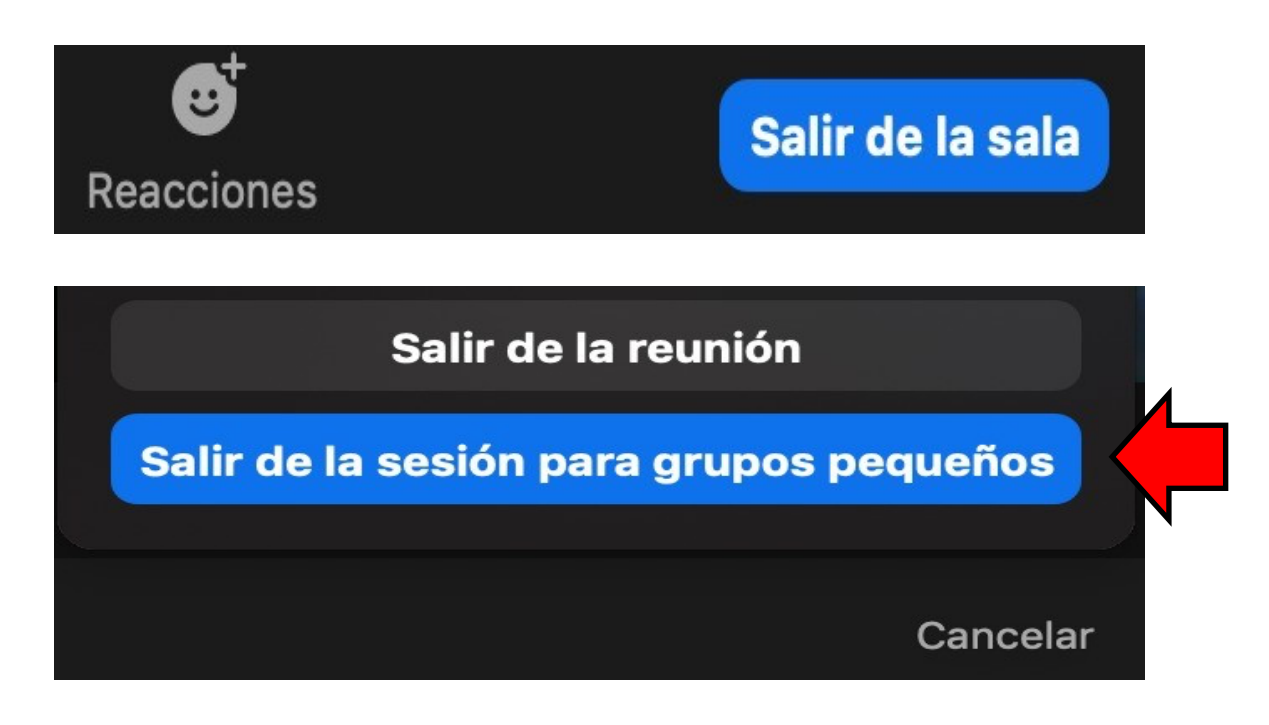

#### Mantente en Zoom hasta que termine la sesión.

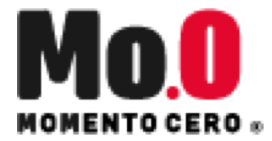

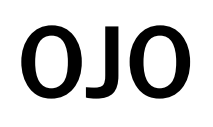

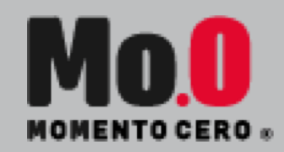

 SI SE CAE LA CONEXIÓN Y TE SALES DE ZOOM VUELVE A HA CER CLICK SOBRE EL LINK QUE TE COMPARTIERON Y ES PERA A QUE SEAS RE DIRECCIONADO A TU EQUIPO DE JUEGO.

#### Y RECUERDA LO MÁS IMPORTANTE: DISFRUTA Y DIVIÉRTETE.

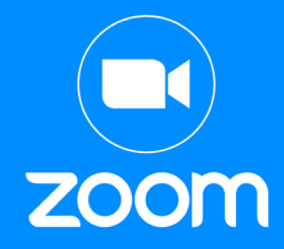

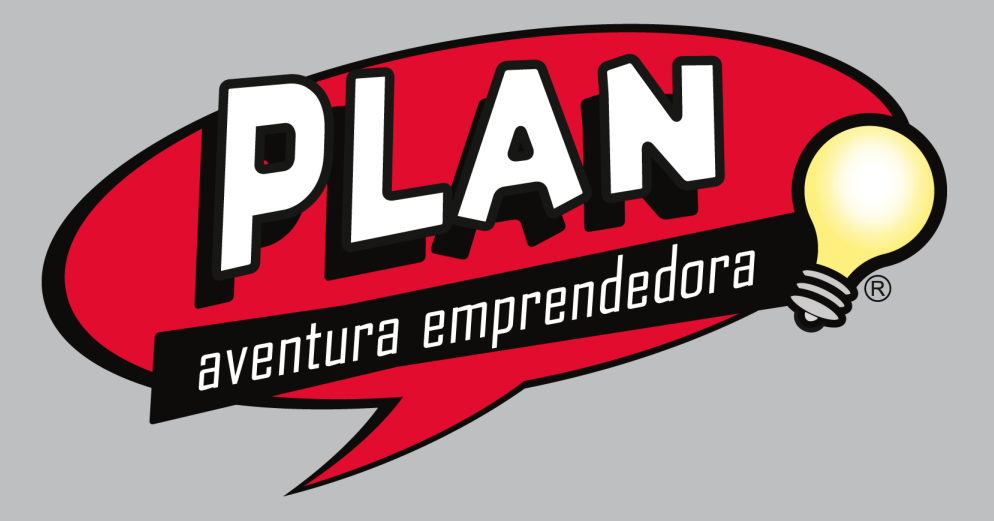